# **Evidência de Testes**

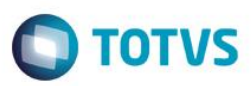

### Evidência de Testes

| Produto:                  | SIGAFRT                         |
|---------------------------|---------------------------------|
| Versão:                   | P11.8                           |
| Produto/Versão Integrado: |                                 |
| Banco de Dados:           | Progress, Oracle, SQL, Informix |

#### . Evidência e sequência do passo a passo

#### Teste Unitário (Codificação)

[Informar uma breve descrição dos testes realizados. O Print Screen de telas é opcional]

#### Pré-Requisitos:

- ✓ Configurar ambiente PAF
- ✓ Configurar parâmetro MV\_CXLOJA com o Caixa/Agência/Conta do caixa geral

| .isystem\sx6990.dbf | X6_CONTEUD          |
|---------------------|---------------------|
| X6_FIL+X6_VAR       | C01/00002/000000002 |
|                     |                     |
|                     |                     |
|                     |                     |
|                     |                     |
|                     |                     |
|                     |                     |

### Sequencia 001:

1. No ambiente "Siga Loja (SIGAPAF)", acesse "Atualizações / Atendimento / Venda Assistida". Clique em "Outros / Sangria (CTRL+H)"

1

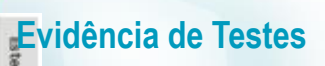

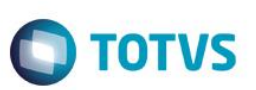

Este documento é de propriedade da TOTVS. Todos os direitos reservados. ©

Este documento é de propriedade da TOTVS. Todos os direitos reservados. ©

| Sangria/Troco      | _                  |         | <br>× |
|--------------------|--------------------|---------|-------|
| Tipo               | - Origem/Destino - |         |       |
| Sangria            | Do Caixa.          | C03 ?   |       |
| 1000               | Para o Caixa:      | C01 ?   |       |
| Numerários         |                    |         |       |
| Dinheiro:          |                    | 50,00 ? |       |
| Cheques:           |                    | 0,00 ?  |       |
| Cartão de Crédito: |                    | 0.00 2  |       |

Este documento é de propriedade da TOTVS. Todos os direitos reservados. ©

)

# **Evidência de Testes**

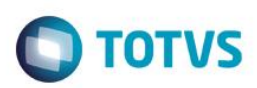

2. Preencha a sangria a ser feita no caixa e clique em confirmar.

| Sangria/Troco                                                                     |                                                |                |   | 23 |  |  |
|-----------------------------------------------------------------------------------|------------------------------------------------|----------------|---|----|--|--|
| Tipo<br>Sangria<br>Troco                                                          | Origem/Destino —<br>Do Caixa:<br>Para o Caixa: | C03 ?<br>C01 ? |   |    |  |  |
| - Numerários                                                                      |                                                |                |   |    |  |  |
| TOTVS                                                                             |                                                |                |   |    |  |  |
| Confirma gravação da(s) movimentação(ões) referente(s) a quantia de: R\$<br>50,00 |                                                |                |   |    |  |  |
|                                                                                   |                                                | 0,00 2         | _ |    |  |  |
| Vales:                                                                            |                                                | 0,00 ?         |   |    |  |  |
| Outros:                                                                           |                                                | 0,00 ?         |   |    |  |  |
|                                                                                   | 9                                              | / ×            |   |    |  |  |

 Após confirmar a sangria, o sistema irá considerar o parâmetro MV\_CXLOJA configurado anteriormente, deixando como Caixa destino o configurado no parâmetro, gravando a sangria no Caixa, Agência e Conta correto de acordo com o parâmetro.

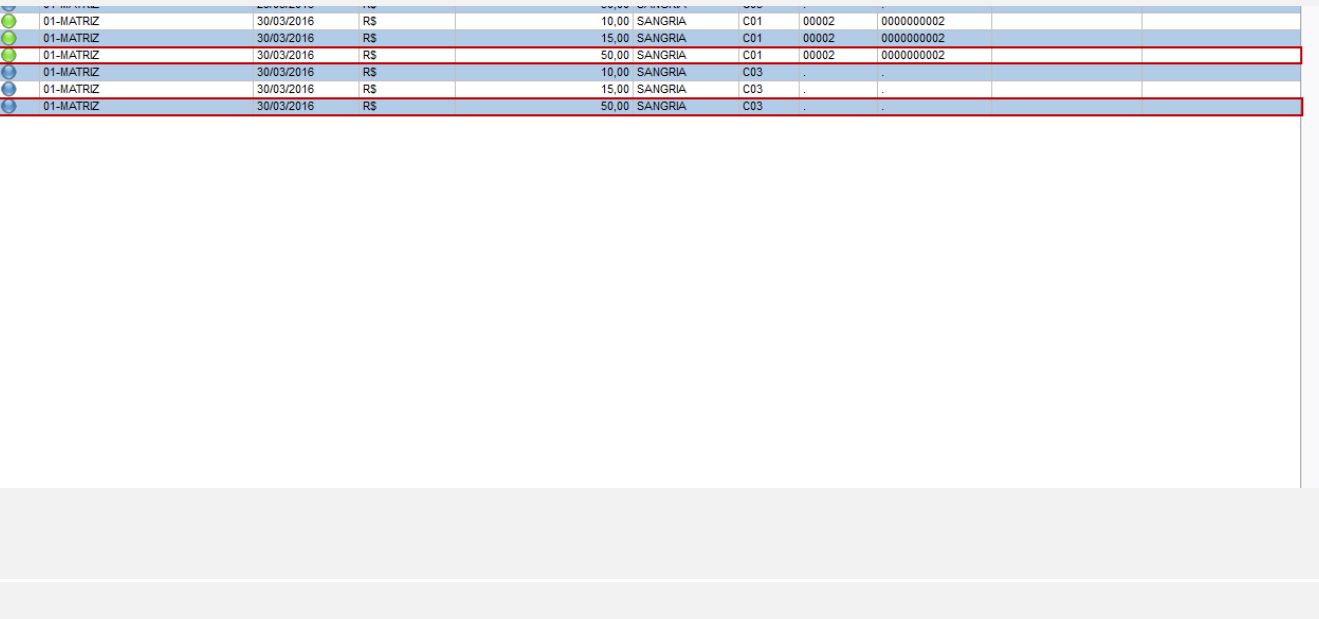

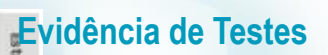

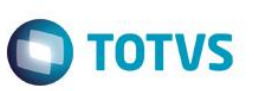

#### Teste Integrado (Equipe de Testes)

[Descrever a sequência dos testes realizados em detalhes e os resultados atingidos. O Print Screen de telas é opcional]

Teste Automatizado (Central de Automação) [Opcional]

[Informar as suítes executadas e descrever os resultados atingidos]

### **Evidência de Testes**

Dicionário de Dados (Codificação) [Opcional]

[O objetivo é incluir o print-screen da tela do dicionário de dados atualizado quando necessário.]

### 2. Outras Evidências

O objetivo é indicar para a equipe de Testes que a informação criada deve ser validada, como por exemplo, publicação de ponto de entrada, etc.